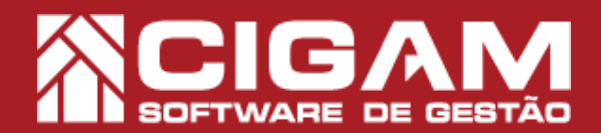

## Guia Prático

Requisitos: Estar em Loja.

Acessar: <Movimentação de Estoque>; <Consignação de Produtos>.

> Versão: 17.2.1800

## Como consignar produtos pelo módulo de "Consignação de Produtos"?

**Objetivo:** Saiba como proceder para consignar produtos para um determinado cliente. O Cigam Lojas e Franquias permite a consignação de produtos para clientes e vendedores externos de maneira rápida e prática. Você poderá definir as mercadorias que serão consignadas, definir uma data de entrega e ao final o sistema gerará um relatório com as informações dos produtos, valores, etc. Você também poderá visualizar a foto do produto que está sendo consignado.

1. Em Loja, clique em **<Movimentação de Estoque>** e Ø Fi logo após < Consignação de Produtos>. Manutenção NF / Troca Notas Fiscais Critera Cadastro le Consertos Estorna lenda Cupor O sistema Cigam Lojas e Franquias possui dois caminhos para o acesso do módulo de consignados. Um através **"Consignação de Produtos"** e outro em, "Cadastro de Cliente" no caminho <Cadastro Geral> e <Cadastro de Produtos>. CIGAM Portal di Gestor Menu Fiscal Outras Opcões 0 2. Para acessar o módulo é preciso ter permissão. Insira um usuário e uma senha válidos e clique em < Acessar>. Notas Fiscais Ordem Compra ¥ **M**r Portal do 3 3. Na tela de "Pesquisa de Consignados", clique em <Adicionar Consignado>. isa de Consignad Vendedo
Selecionar ×. Data Prevista Statu • • O Procurar O

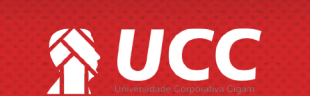

ACIGAM 🧹

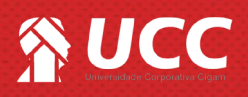

**4.** Na tela de **"Cadastro de Consignado"**, clique na lupa para selecionar o cliente em questão.

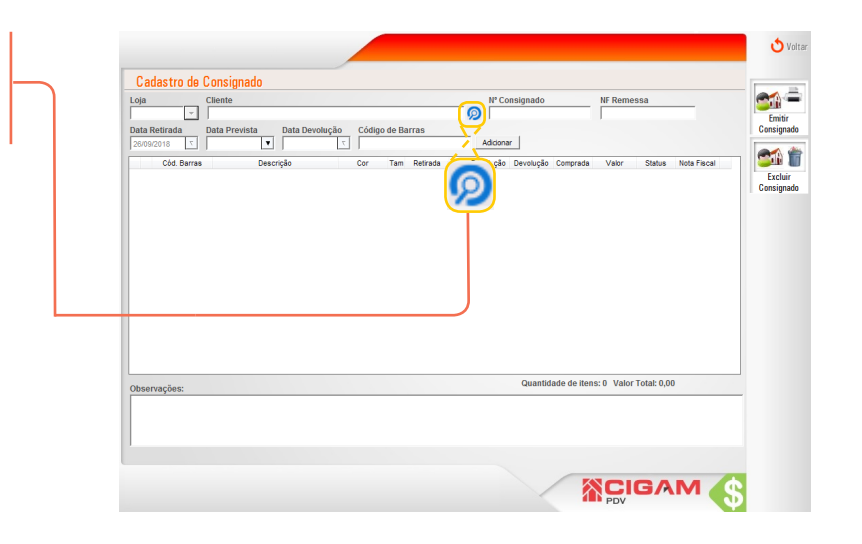

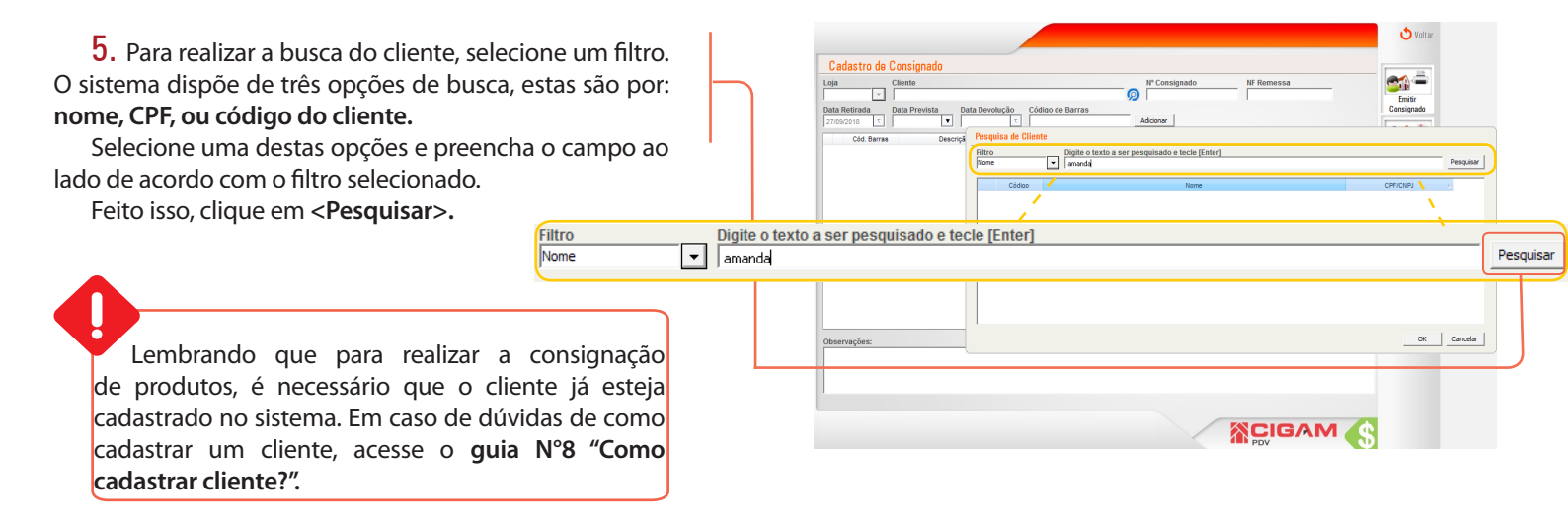

**6.** O sistema apresentará os possíveis resultados, selecione o cliente desejado, e clique em <**Ok>**.

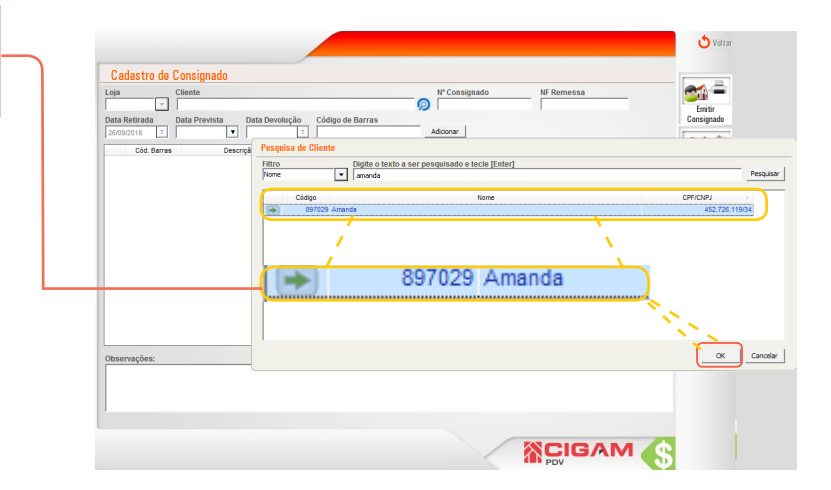

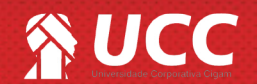

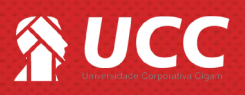

 Após definir o cliente, defina a "Data Prevista", ou seja, está data será a previsão de entrega dos produtos. No campo "Código de Barras", digite, bipe ou tecle F2 para selecionar o produto que será consignado. Feito isso, clique em <Adicionar>.

👌 Voltar Cadastro de Consignado **\*\*** ~ Emitir • **\*\*\*** Data Prevista Data Devolução Código de Barras 25/09/2018 000225 Adicionar ×.  $\nabla$ Quantidade de itens: 0 Valor Total: 0,00 CIGAM 🏑

8. Se o produto que você selecionar estiver já consginado. A seguinte mensagem será apresentada: "Atenção: este código de barras já está consignado. Deseja consignar mesmo assim?"

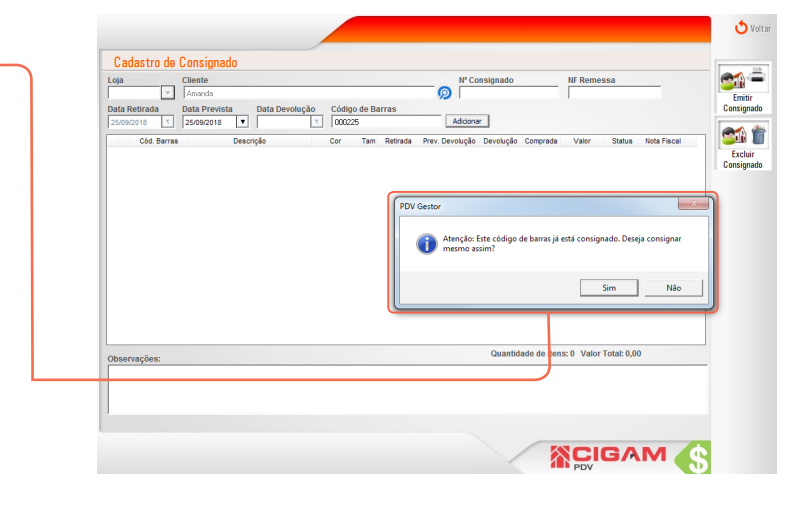

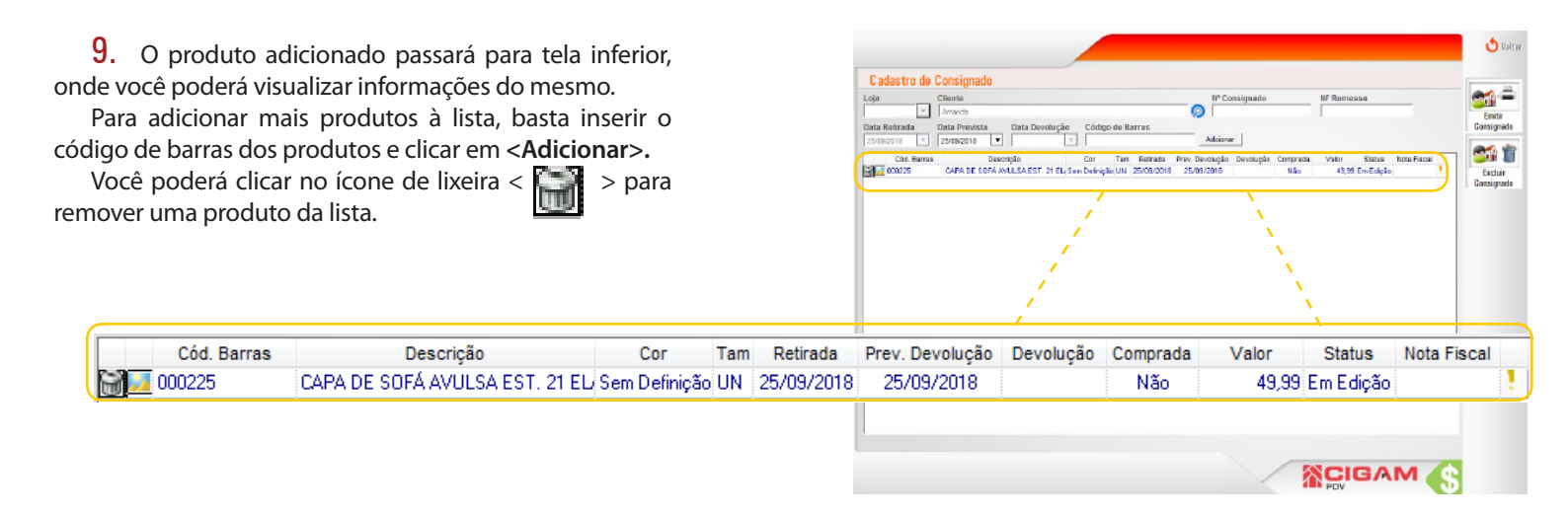

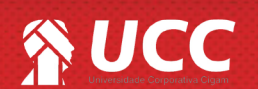

3

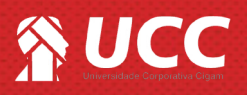

**10.** Você poderá ver a foto do produto que está em consignação. Para isso, clique no ícone < \_\_\_\_\_>.

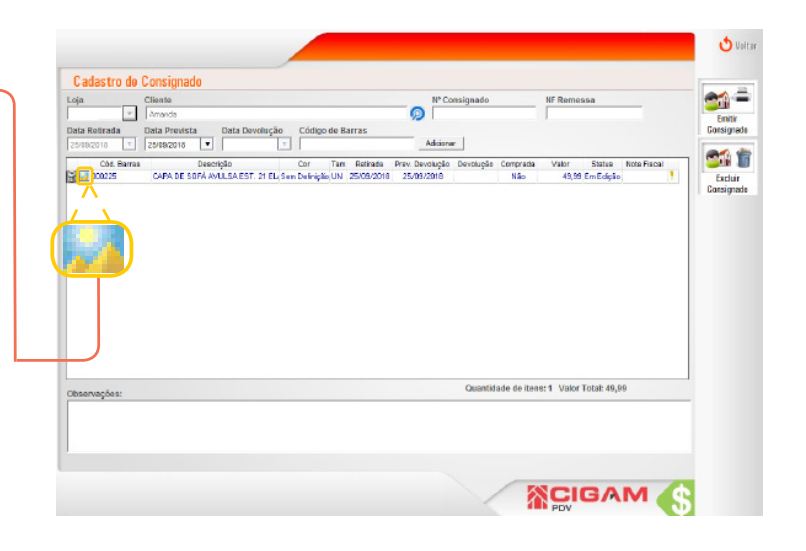

**11.** Logo após, você visualizará a foto do produto em questão.

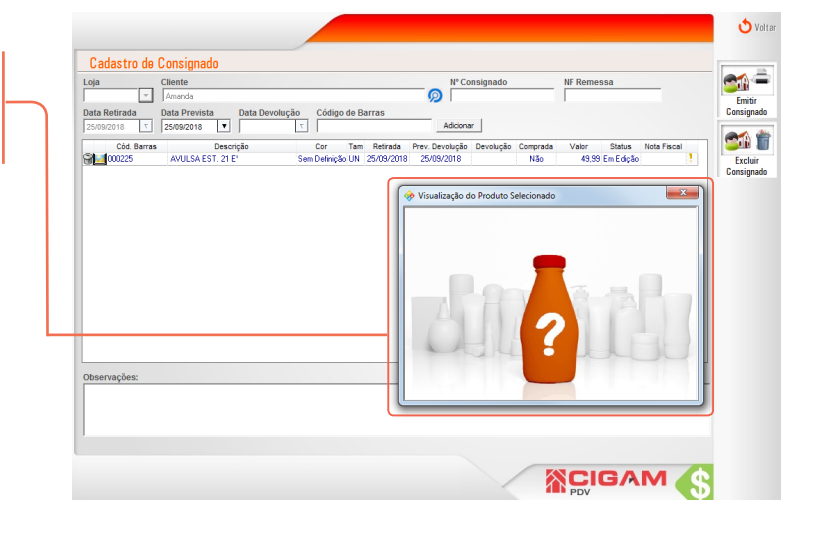

**12.** Confira a lista de produtos selecionados. Feito isso, clique em **<Emitir Consignado>.** 

O sistema permite inserir observações sobre a mercadoria consignada, estas observações ficarão salvas no sistema e serão impressoras no cupom emitido ao finalizar o processo de consignação.

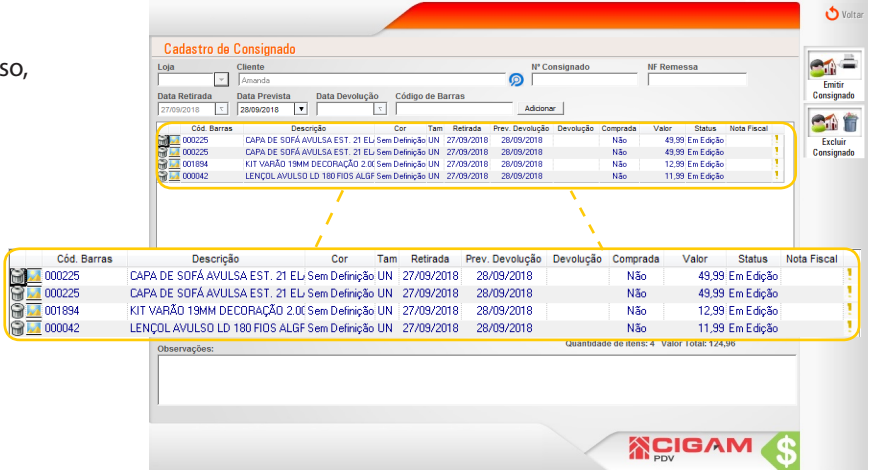

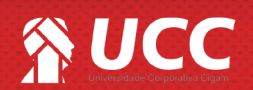

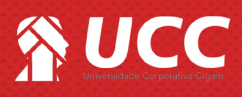

**13.** O sistema emitirá um relatório similar ao do exemplo do lado.

Para realizar a impressão do arquivo, clique no ícone de impressora < 3 >.

|   | CONTROLE DE CONSIGNADOS - SAIDA DA LOJA                                                                                                    |                                                                                                    |                                                                                                    |          |
|---|----------------------------------------------------------------------------------------------------|----------------------------------------------------------------------------------------------------|----------------------------------------------------------------------------------------------------|----------|
|   | Controle 18<br>Non e slærte, Amanda<br>Erdney: Rva Tritåb de Alencar<br>Taleboe: Não autorizado<br>Enal:<br>Otservação:                                                                                                   | Datarutinada 27/00/2018<br>Cidade: Palotas<br>Baiwo: Ansal                                                                                                    | Dieta previota: 29/09/2018<br>Estado: R8<br>CPF:<br>CEP:                                                                                            |          |
|   | Referência Modelo Gédigo de bar<br>LENÇOL AVULSO LD 180 FIOS ALGPOL SOLTEIRO SI                                                                                                    | as Referência auxiliar Tam.<br>JRTIDO                                                                                                    | Gor Dt. Devolução Qtde.                                                                                                    | Valor    |
|   | 000042 SALDO 000042                                                                                                    | 42 UN                                                                                                    | Sem Definição 1                                                                                                    | 11,99    |
|   | LENÇOL CON ELASTICO ALGODÃO POLYESTER 18<br>0018.18 1727 0018.18                                                                                                    | FIOS QUEEN SORTIDO                                                                                                    | Sen Definido 1                                                                                                    | 35.00    |
|   |                                                                                                    |                                                                                                    | Total 2                                                                                                    |          |
|   |                                                                                                    |                                                                                                    |                                                                                                    |          |
|   | Controle de Consignados                                                                                                    |                                                                                                    | Protocolo de Entrega - Via da E                                                                                                    | mpresa   |
| - | Controle de Consignados<br>Controle: 18                                                                                                    | Data retirada: 27/09/2018                                                                                                    | Protocolo de Entrega - Via da E<br>Data prevista: 28/09/2018                                                                                        | mpres a  |
|   | Controle de Consignados<br>Controle: 16<br>Nom e cliente: Amanda<br>Endemon: Bia Títitão de Alencar                                                                                                    | Data retirada: 27/09/2018<br>Cidada: Pelotas<br>Baino: Annai                                                                                                    | Protocolo de Entrega - Via da E<br>Data prevista: 28/09/2018<br>Estado: RS<br>CPF-                                                                  | mpresa   |
|   | Controle de Consignados<br>Controle 10<br>Non e clierta Amanda<br>Endenço: Rea Tintão de Alencar<br>Talefone: Celvian<br>Emeli:                                                                                           | Data retinada: 27/09/2018<br>Cidade: Pelotas<br>Bairro: Areal                                                                                                    | Protocolo de Entrega - Via da E<br>Data prevista: 2019/2018<br>Elstado: R5<br>CPF:<br>CEP:                                                          | mpres a  |
|   | Controle de Consignados<br>Controle 18<br>Non esiente Atando<br>Ensenço: Rea Tratão de Alencar<br>Testore Celuize<br>Em el:<br>Total de Rens retizados: 2                                                                 | Data retinuda: 27/98/2018<br>Cidade: Pelotas<br>Bairo: Areal<br>Valor dos itens retirados: 47                                                                                                 | Protocolo de Entrepa - Via da E<br>Data prevista 2010/2018<br>Estado R3<br>CPF:<br>CEP:<br>CEP:                                                     | impres a |
| - | Centrole de Consignados<br>Centrale - 18<br>Non acienes Annoto<br>Cantores - Real Frieldo de Alencear<br>Tadaros - Real Frieldo de Alencear<br>Enei:<br>Cetal de tens retitados : 2<br>Ma compromoto a enforgar as mercos | Disa reinsida 27/98/2018<br>Citade Pelotas<br>Exerco Areal<br>Valor dos Items retradoes: 47<br>dorias refardas no prazo establehcido acina e<br>dorias refardas no prazo establehcido acina e | Protocolo de Entrega - Via da E<br>Data provise 2019/2019<br>Estado: R9<br>CEP:<br>289<br>0 oldo comprimento desta autorizo a<br>192                | impres a |
|   | Central de Canagasados<br>Centras 11 antos<br>Sensos<br>Sensos<br>Entral de Anons estimados - 2<br>Anonsentados - 2<br>Anonsentados                                                                                       | Das Horas, 27/09/2011<br>Carace Peotos<br>Earro Ansal<br>Valor dos items retirados: 47<br>dorás a fordas no parzo estabelecido acos<br>bitar da minha conta o valor fotal indicado acin<br>-  | Pretocolo de Entrega - Via de E<br>Data prestas 20192031<br>Estado - RES<br>CEP:<br>CEP:<br>0 endo comprimento diesta autorico a<br>14.<br>An ancia | mpresa   |
|   | Centrol de Canageados<br>Centrol de Canageados<br>Roman<br>Sense Sense Canageados<br>Canar<br>Tetal de Anos estinados : 2<br>Me companeiro a sobregar as preces<br>de                                                     | Dea valvas 27/88291<br>Caras Peters<br>Earn Aras<br>Valor dos items relisados — 47<br>doras a forda no parco atabeheció a cina a<br>doras a forda no parco atabeheció a cina a                | Presso do de Entrega - Vía de E<br>Data precisa 20082038<br>Estava<br>CPPC<br>CEP<br>38<br>o não comprimento diesta autorico a<br>ve.<br>An ancia   | mpresa   |

Muito Bem! Agora você já sabe como consignar produtos. Boas vendas!

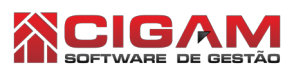

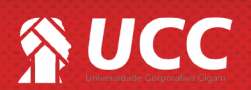